Open746I-C Package B

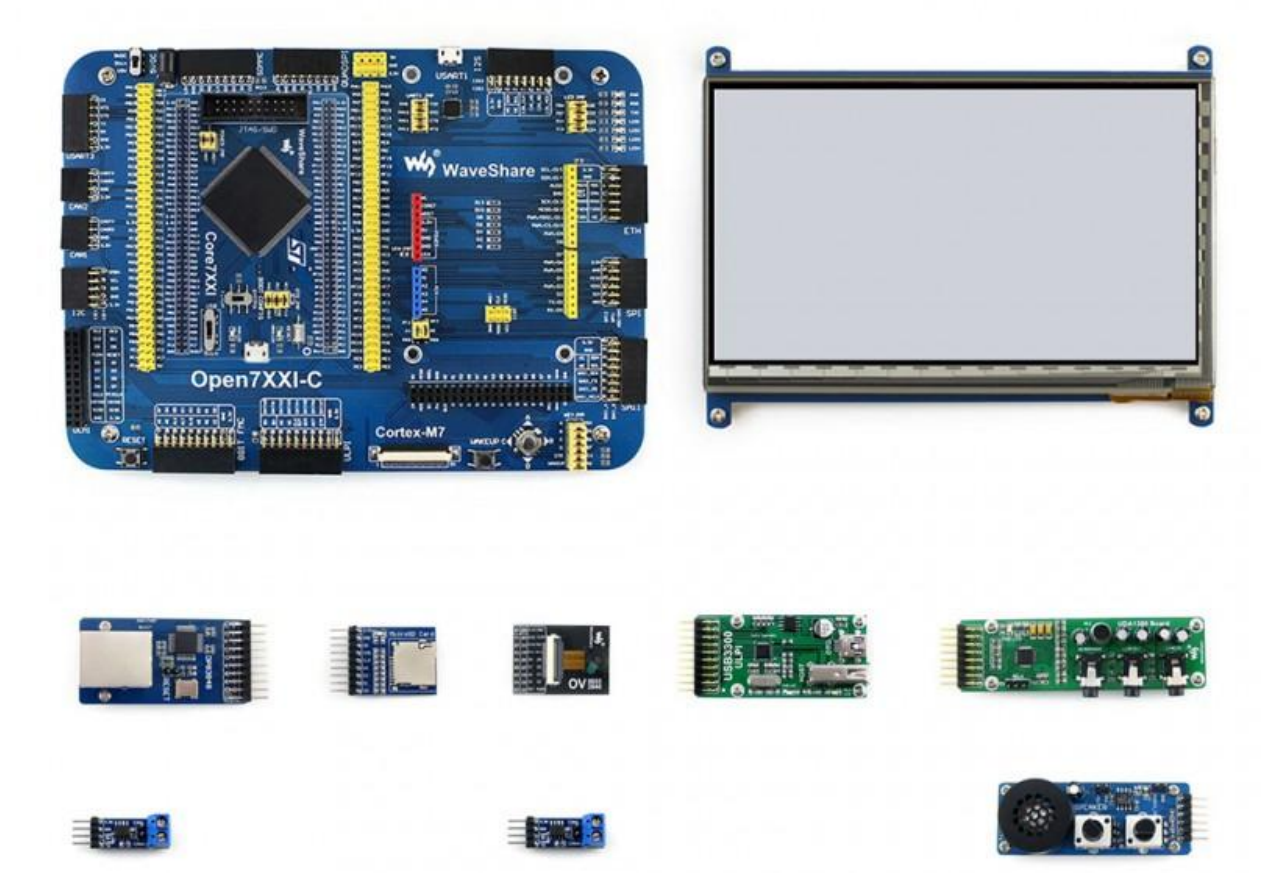

# Introduction

STM32 development board designed for STM32F746I, features the STM32F746IGT6 MCU, and integrates various standard interfaces, pretty easy for peripheral expansions.

## More

# **Getting Started with modules**

We provide various modules for Open746I-C development board aiming to improve your development efficiency. These modules are not only designed for STM32 but also can be used for many other MCU platforms. Let's begin with the demos.

## **Development Environment**

- KEILMDK Version : 5.12 or above.
- Programmer/Debugger: ST-LINK V2
- Programming/Debugginginterface:JTAG/SWD
- Results of demo which based on serial port are all checked via onboard CP2102; connect the USB cable to the USART1 interface.
- Serial port settings:

| Baud rate    | 115200 |
|--------------|--------|
| Data bits    | 8      |
| Stop bits    | 1      |
| Parity bits  | None   |
| Flow control | None   |

Note: All the below Demo results are available when push the reset button after program downloaded.

#### Conventions

• The following table provides the conventions used for the ON and OFF settings in the present document.

| Convention     | Definition        |
|----------------|-------------------|
| Jumper JP1 ON  | Jumper fitted     |
| Jumper JP1 OFF | Jumper not fitted |

#### **Sample Program Description**

#### • LED:

| Name | Description  | Hardware Connection | Expected result                             |
|------|--------------|---------------------|---------------------------------------------|
| LED  | GPIO output. | LED JMP ON          | LED1 to LED4 will be turned on in sequence. |

## • KEY:

| Name | Description   | Hardware Connection | Expected result                        |
|------|---------------|---------------------|----------------------------------------|
| VEV  | GPIO          | LED JMP ON, KEY     | The LED status will keep changing when |
| KE I | input/output. | JMP ON              | push the buttons.                      |

## • Interrupt:

| Name      | Description | Hardware Connection | Expected result                           |
|-----------|-------------|---------------------|-------------------------------------------|
| Intomunt  | GPIO        | LED JMP ON, KEY JMP | LED1 status will be changed by the button |
| Interrupt | interrupt.  | ON                  | pressed.                                  |

#### • TIM:

| Name | Description | Hardware Connection | Expected result |
|------|-------------|---------------------|-----------------|
| TIM  | Timer.      | LED JMP ON          | LED1 flashes.   |

#### • PWM:

| Name | Description      | Hardware Connection | Expected result                |
|------|------------------|---------------------|--------------------------------|
| PWM  | Using PWM timer. | LED JMP ON          | LED1 status changes gradually. |

#### • USART:

| Name                        | Description                                                     | Hardware Connection                                                                                                    | Expected result                                                                                                    |
|-----------------------------|-----------------------------------------------------------------|----------------------------------------------------------------------------------------------------|----------------------------------------------------------------------------------------------------|
| USART_Printf                | Retarget the<br><i>printf</i> function<br>using HAL<br>polling. | Connect the on-board<br>UART1 to a PC with a USB<br>cable. UART1 interface is<br>connected to USART1 by<br>default, which can be<br>changed to other USART<br>interface by setting UART1<br>JMP. | Download the program and press<br>RESET button. Serial output:<br>UART Printf Example:<br>retarget the C library<br>printf function to the UART<br>welcome to<br>www.waveshare.com !!!                                                                                    |
| USART_IT                    | HAL interrupt<br>for UART.                                      | Ditto.                                                                                                    | Download the program and press<br>RESET button, then enter 10<br>characters (e.g. Open7XXI-C) and<br>send them. Serial output:<br>****UART-Hyperterminal<br>communication based on IT<br>****<br>Enter 10 characters using<br>keyboard:<br>Open7XXI-C<br>Example Finished |
| USART_DMA HAL DMA for UART. |                                                                 | Ditto.                                                                                                    | Download the program and press<br>RESET button. Serial output:<br>**** UART-Hyperterminal<br>communication based on DMA<br>***<br>WaveShare Open7XXI-C                                                                                                    |

| _ |  |       |
|---|--|-------|
|   |  | Board |
| - |  |       |

## • ADC+DMA:

| Name    | Description                              | Hardware Connection                                                | Expected result                                                                                                    |
|---------|------------------------------------------|--------------------------------------------------------------------|----------------------------------------------------------------------------------------------------|
| ADC+DMA | AD acquisition<br>demo, DMA<br>transfer. | Connect Analog Test Board to<br>SPI1 (ADC+DAC) connector.<br>Image | Rotate the onboard<br>potentiometer. Serial<br>output:<br>******* ADC DMA<br>Example *******<br>AD1 value = 3.298V<br>AD2 value = 1.647V<br>******* ADC DMA<br>Example *******<br>AD1 value = 3.298V<br>AD2 value = 1.647V |

#### • DAC:

| Name | Description                                   | Hardware Connection                                                                                                    | Expected result                                         |
|------|-----------------------------------------------|----------------------------------------------------------------------------------------------------|---------------------------------------------------------|
| DAC  | DA output demo,<br>output via DMA<br>channel. | Connect the Analog Test Board to the SPI1<br>(ADC+DAC) connector. Connect the Analog Test<br>Board onboard 5V interface to the board onboard<br>5V interface via jumper wire. <u>Image</u> | You may hear<br>sound from the<br>Analog Test<br>Board. |

## • I2C-AT24C02:

| Name            | Description                                              | Hardware<br>Connection                                                                                                    | Expected result                                        |
|-----------------|----------------------------------------------------------|----------------------------------------------------------------------------------------------------|--------------------------------------------------------|
| I2C-<br>AT24C02 | Read and<br>write data on<br>E2PROM via<br>I2C protocol. | Connect the<br>AT24/FM24 Board<br>to the board via I2C<br>connector (I2C1or<br>I2C2, depending on<br>the software<br>configuration).<br>Image | Serial output:<br>************************************ |

## • SPI-W25QXX:

| Name           | Description                                               | Hardware Connection                                                      | Expected result                                                                                                    |
|----------------|-----------------------------------------------------------|--------------------------------------------------------------------------|----------------------------------------------------------------------------------------------------|
| SPI-<br>W25QXX | Drive the W25QXX<br>DataFlash Board via SPI<br>interface. | Connect the W25QXX<br>DataFlash Board to SPI1<br>connector. <u>Image</u> | Serial output:<br>SPI-W25Qxxx<br>Example<br>W25Qxxx ID is :<br>0xEF 0x17<br>QSPI Erase Block<br>ok<br>QSPI Write ok<br>QSPI Read ok<br>QSPI Read Data :<br>0x00 0x01 0x02 |

|  | 0x03 0x04<br>0xFF<br>W250128EV 0wodSDI |
|--|----------------------------------------|
|  | Test OK                                |

## • CAN:

| Name | Description                   | Hardware Connection                                                                                                    | Expected result                                                                                                    |
|------|-------------------------------|----------------------------------------------------------------------------------------------------|----------------------------------------------------------------------------------------------------|
| CAN  | CAN modules<br>communication. | Connect the two CAN modules to the onboard<br>CAN1 and CAN2 interface. Connect the two CAN<br>modules via jumper wire (CANL <-> CANL,<br>CANH <-> CANH) Image | Serial output:<br>**** This is<br>CAN test<br>program ****<br>StdId : 123<br>RxMsg : CAN<br>Test<br>StdId : 123<br>RxMsg : CAN<br>Test<br>Test |

## • PWR:

| Name | Description                      | Hardware<br>Connection | Expected result                                                                                                    |
|------|----------------------------------|------------------------|----------------------------------------------------------------------------------------------------|
| PWR  | STM32 low<br>power mode<br>demo. |                        | Press the WAKEUP button to enter Stop Mode, in this<br>case, LED1 stops flashing. Press the WAKEUP button<br>again or wait 20s to quit Stop Mode, in this case LED1<br>flashes. (Note: You can modify the macro definition in<br>stm32f7xx_lp_modes.h for choosing different low power<br>modes.) Serial output:<br>******* STM32F7 LowPower Test ******<br>Press button to enter LP modes<br>StopMode!<br>Automatic Wake-up using RTC clocked by LSI<br>(after ~20s)<br>StopMode wake up , system running continue<br>Press button to enter LP modes |

## • RTC:

| Name | Description                       | Hardware<br>Connection | Expected result                                                                                                    |
|------|-----------------------------------|------------------------|----------------------------------------------------------------------------------------------------|
| RTC  | Real-Time Clock in the STM32 MCU. |                        | You can modify the MX_RTC_Init function<br>in rtc.c to set the time. Serial output:<br>2015/09/08<br>18:50:00<br>2015/09/08<br>18:50:01 |

## • MCU TEMPERATURE:

| Name | Description             | Hardware<br>Connection | Expected result |
|------|-------------------------|------------------------|-----------------|
| MCU  | STM32 inner temperature |                        | Serial output:  |

| TEMPERATURE | measurement. | MCU Temperature | : |
|-------------|--------------|-----------------|---|
|             |              | MCU Temperature | : |
|             |              | MCU Temperature | : |

#### • IWDG:

| Name | Description                      | Hardware<br>Connection | Expected result                                                                                                    |
|------|----------------------------------|------------------------|----------------------------------------------------------------------------------------------------|
| IWDG | Independent watchdog<br>program. |                        | Serial output:<br>***** WaveShare Open7XXI-C<br>Board *****<br>Refreshes the IWDG !!!<br>Refreshes the IWDG !!!<br>Refreshes the IWDG !!! |

### • WWDG:

| Name | Description                 | Hardware<br>Connection | Expected result                                                                                                    |
|------|-----------------------------|------------------------|----------------------------------------------------------------------------------------------------|
| WWDG | Window watchdog<br>program. |                        | <pre>If the watch dog is not updated, the program will restart. Serial output: ***** WaveShare Open7XXI-C Board ***** waveshare.net !!! waveshare.net !!! waveshare.net !!!</pre> |

## • RNG:

| Name  | Description                 | Hardware<br>Connection | Expected result                          |
|-------|-----------------------------|------------------------|------------------------------------------|
|       |                             |                        | Generates a 32-bit random number. Serial |
|       | Random number<br>generator. |                        | output:                                  |
|       |                             |                        | Random 32bit Numbers :                   |
|       |                             |                        | 0x3664130B !!!                           |
| RNG   |                             |                        | Random 32bit Numbers :                   |
| 10,00 |                             |                        | 0xFF7D82B4 !!!                           |
|       |                             |                        | Random 32bit Numbers :                   |
|       |                             |                        | 0xD1BAFF04 !!!                           |
|       |                             |                        | Random 32bit Numbers :                   |
|       |                             |                        | 0xAAC48854 !!!                           |

## • CRC:

| Name | Description   | Hardware Connection | Expected result                                                           |
|------|---------------|---------------------|---------------------------------------------------------------------------|
| CRC  | CRC checking. |                     | <b>Serial output:</b><br>****** CRC Test Example *****<br>CRC right value |

• SDIO:

| Name | Description                | Hardware Connection                                                                                                    | Expected result                                                                                                    |
|------|----------------------------|----------------------------------------------------------------------------------------------------|----------------------------------------------------------------------------------------------------|
| SDIO | Read and<br>write SD card. | Connect the Micro SD Storage Board<br>to the board via SDIO interface.<br>Insert the SD card to the Micro SD<br>Storage Board socket. <u>Image</u> | Warning: This program may erase<br>all the TF card data. Make sure you<br>have backed up. Serial output:<br>Warning: this program may<br>erase all the TF card data.<br>Make sure you have backed<br>up. Press 'y' to continue.<br>Initialize SD card<br>successfully!<br>SD card information!<br>CardCapacity : 8053063680<br>CardBlockSize : 512<br>RCA : 2<br>CardType : 2<br>Enable wide bus operation<br>successfully!<br>Write block successfully!<br>00:0x15151515 01:0x15151515<br>7f:0x15151515<br>Read block successfully!<br>00:0x15151515 01:0x1515155<br>7f:0x15151515<br>Erase block successfully!<br>Read block successfully!<br>00:0xfffffff 01:0xffffffff<br>7f:0xfffffff |

## • FATFS:

| Name  | Description                                                | Hardware Connection                                                                                                    | Expected result                                                                                                    |
|-------|------------------------------------------------------------|----------------------------------------------------------------------------------------------------|----------------------------------------------------------------------------------------------------|
| FATFS | Read and write SD<br>card, of which file<br>system is FAT. | Connect the Micro SD Storage<br>Board to the board via SDIO<br>interface. Insert the SD card to the<br>Micro SD Storage Board socket.<br>Image | Note: Please first make sure the<br>FATFS file system is exist in<br>your SD card. Serial output:<br>****** FatFs Example<br>******<br>Mounted successfully!!!<br>Opened file<br>successfully!!!<br>Wrote successfully!!!<br>Write Data : This is<br>STM32 working with FatFs<br>Closed successfully!!!<br>Opened file<br>successfully!!!<br>Read successfully!!!<br>Read successfully!!!<br>Read Data : This is STM32<br>working with FatFs<br>Closed successfully!!!<br>FatFs is working well!!! |

## • DCMI-OV2640:

| Name            | Description                      | Hardware Connection                                                                   | Expected result                                                                                               |
|-----------------|----------------------------------|---------------------------------------------------------------------------------------|----------------------------------------------------------------------------------------------------|
| DCMI-<br>OV2640 | The camera<br>snaps<br>pictures. | Connect the OV2640 Camera<br>Board to the onboard DCMI<br>interface. Run the software | Press WAKE UP button to take a picture. <u>Image</u> (Note: You can modify the OV2640_320x240_JPEG parameters |

| <i>camera test.exe</i> (in the | in ov2640.c for changing the resolution |
|--------------------------------|-----------------------------------------|
| Software directory). Choose a  | of a image.)                            |
| COM port and set parameters.   |                                         |
| Image                          |                                         |

#### • I2S-UDA1380:

| Name            | Description                                                     | Hardware Connection                                                                                                    | Expected result                                                                                                    |
|-----------------|-----------------------------------------------------------------|----------------------------------------------------------------------------------------------------|----------------------------------------------------------------------------------------------------|
| I2S-<br>UDA1380 | Drive the<br>UDA1380 Board to<br>play music via I2S<br>protocol | Connect the UDA1380 Board to<br>the board via I2S interface.<br>Connect an earphone to the<br>UDA1380 Board via LINEOUT<br>connector. Image | Press RESET button to play<br>music. Serial output:<br>Welcome to use UDA1380<br>I2S test:<br>WaveDataLength:1003324<br>UDA1380 Init OK!<br>AudioRemSize:370563<br>AudioRemSize:305028<br>AudioRemSize:239493<br>AudioRemSize:173958<br>AudioRemSize:108423<br>AudioRemSize:42888<br>AudioRemSize:0<br>The data is completely<br>transmitted. |

#### • SAI:

| Name | Description                                                    | Hardware Connection                                                                                                    | Expected result                                                                                                    |
|------|----------------------------------------------------------------|----------------------------------------------------------------------------------------------------|----------------------------------------------------------------------------------------------------|
| SAI  | Drive the UDA1380<br>Board to play music<br>via SAI interface. | Connect UDA1380 Board to the<br>board via SAI1 interface. Connect<br>the earphone to the UDA1380 Board<br>via LINEOUT connector. <u>Image</u> | Press RESET button to play<br>music. Serial output:<br>Welcome to use UDA1380<br>SAI test:<br>UDA1380 Init OK!<br>Data transmission<br>begin<br>AudioRemSize:370485<br>AudioRemSize:304950<br>AudioRemSize:239415<br>AudioRemSize:108345<br>AudioRemSize:108345<br>AudioRemSize:0<br>The data is completely<br>transmitted. |

## • FSMC-NANDFLASH:

| Name               | Description                              | Hardware Connection                                                              | Expected result                                                                                                    |
|--------------------|------------------------------------------|----------------------------------------------------------------------------------|----------------------------------------------------------------------------------------------------|
| FSMC-<br>NANDFLASH | Read and write<br>NAND FLASH<br>via FMC. | Connect the Nand Flash<br>Board to the board via<br>8BIT FMC interface.<br>Image | Serial output:<br>***** NandFlash Example<br>*****<br>Nand Flash ID =<br>0xEC,0xF1,0x00,0x95 Type =<br>K9F1G08U0B<br>Written to the number of:<br>0x00 0x01 0x02 0x03<br>0xFF |

|  | Read several:<br>0x00 0x01 0x02 0x03    |
|--|-----------------------------------------|
|  | OxFF<br>NandFlash Read Write Test<br>OK |

## • FSMC-SDRAM:

| Name           | Description                      | Hardware<br>Connection | Expected result                                                                                                    |
|----------------|----------------------------------|------------------------|----------------------------------------------------------------------------------------------------|
|                |                                  |                        | Serial output:<br>****** SDRAM example !!!<br>*****                                                                                                    |
| FSMC-<br>SDRAM | Read and write SDRAM<br>via FMC. |                        | <pre>/* Write data to the SDRAM memory */ 00:0xA244250F 01:0xA2442510 FF:0xA244260E /* Read back data from the SDRAM memory */ 00:0xA244250F 01:0xA2442510 FF:0xA244260E SDRAM Test OK</pre> |

## • LDTC:

| Name | Description                                                                                                    | Hardware Connection                                                                                                    | Expected result                                |
|------|----------------------------------------------------------------------------------------------------|----------------------------------------------------------------------------------------------------|------------------------------------------------|
| LDTC | LCD display demos. These<br>3 demos, 4.3inch 480x272,<br>7inch 800x600 and 7inch<br>1024x600, are used for 3<br>kinds of LCD separately. | For 4.3inch 480x272 Touch LCD (B)<br>module: Connect it to the LCD interface. For<br>7inch 800x600 LCD or 7inch 1024x600<br>LCD, connect it to the FFC LCD interface<br>with a FFC cable. (Note: multiple LCDs are<br>not allowed to connect at the same time.) | Static<br>pictures are<br>shown on the<br>LCD. |

## • DMA2D:

| Name  | Description                                                                                                    | Hardware Connection                                                                                                    | Expected result                                                                                                    |
|-------|----------------------------------------------------------------------------------------------------|----------------------------------------------------------------------------------------------------|----------------------------------------------------------------------------------------------------|
| DMA2D | This LCD display demo<br>is compatible with<br>4.3inch 480x272, 7inch<br>800x480 and 7inch<br>1024x600 LCD to show<br>dynamic pictures. | For 4.3inch 480x272 Touch LCD (B)<br>module: Connect it to the LCD<br>interface. For 7inch 800x600 LCD or<br>7inch 1024x600 LCD, connect it to<br>the FFC LCD interface with a FFC<br>cable. (Note: multiple LCDs are not<br>allowed to connect at the same time.) | LCD shows 2 moving<br>and stacked pictures.<br>• <u>4.3inch</u><br><u>480x272</u><br><u>Display</u><br>• <u>7inch 800x480</u><br><u>and 7inch</u><br><u>1024x600 LCD</u><br><u>Display</u> |
|       |                                                                                                    |                                                                                                    |                                                                                                    |

## • LCD\_DISPLAY:

| Name | Description | Hardware Connection | Expected |
|------|-------------|---------------------|----------|

|             |                                                                                                    |                                                                                                    | result                                                 |
|-------------|----------------------------------------------------------------------------------------------------|----------------------------------------------------------------------------------------------------|--------------------------------------------------------|
| LCD_DISPLAY | This LCD display demo<br>is compatible with<br>4.3inch 480x272, 7inch<br>800x480 and 7inch<br>1024x600 LCD to show<br>characters. | For 4.3inch 480x272 Touch LCD (B)<br>module: Connect it to the LCD<br>interface. For 7inch 800x600 LCD or<br>7inch 1024x600 LCD, connect it to the<br>FFC LCD interface with a FFC cable.<br>(Note: multiple LCDs are not allowed<br>to connect at the same time.) | Characters<br>are shown on<br>the LCD.<br><u>Image</u> |

#### • Touch:

This LCD display demo is compatible with 4.3inch 480x272 (Resistive), 7inch 800x480 (Capacitive) and 7inch 1024x600 (Capacitive) LCD.

| Name                                                | Description                                                                           | Hardware<br>Connection                                                        | Expected result                                                                                                    |
|-----------------------------------------------------|---------------------------------------------------------------------------------------|-------------------------------------------------------------------------------|----------------------------------------------------------------------------------------------------|
| Touch 4.3inch<br>480x272                            | This demo is used for<br>4.3inch 480x272<br>(Resistive) LCD.                          | Connect a 4.3inch<br>480x272 Touch LCD<br>(B) module to the<br>LCD interface. | Tap the Adjust area for<br>calibration and then goto a<br>sketchpad interface, on which<br>you can paint with different<br>colors. <u>Image</u> |
| Touch 7inch<br>800x480 /<br>Touch 7inch<br>1024x600 | This demo is used for<br>7inch 800x480 / Touch<br>7inch 1024x600<br>(Capacitive) LCD. | Connect the LCD to<br>the FFC LCD interface<br>with a FFC cable.              | The LCD shows the tapped locations up to 5. <u>Image</u>                                                                                        |

## • STemWin:

| Name    | Description   | Expected result                       |                      |
|---------|---------------|---------------------------------------|----------------------|
|         | STemWin       | This demo is compatible with 4.3 inch | The LCD shows        |
| STemWin | interlayer    | 480x272, 7inch 800x480 and 7inch      | STemWin demo GUI     |
|         | migration GUI | 1024x600 LCD but you should download  | which looks so cool. |
|         | program.      | the corresponding project.            | <u>Image</u>         |

## • USB FS:

| Name             | Description   | Hardware<br>Connection     | Expected result                                       |
|------------------|---------------|----------------------------|-------------------------------------------------------|
|                  |               | • OTG JMP ON,<br>UART1 JMP | Please unzip and install the driver, stsw.zip, in the |
|                  | USB FS        | OFF. By                    | Software directory and                                |
|                  | device CDC    | default, you               | your PC will recognize                                |
|                  | demo. Your    | should connect             | the board as a                                        |
| USB FS Device    | PC will       | a 7 inch                   | "STMicroelectronics                                   |
| (CDC_Standalone) | recognize the | 1024x600                   | Virtual COM Port" which                               |
|                  | board as a    | LCD to your                | is listed on the Device                               |
|                  | Virtual COM   | board, but the             | Manager. Information sent                             |
|                  | Port.         | program                    | from PC through COM                                   |
|                  |               | should be                  | Port will be shown on the                             |
|                  |               | modified                   | LCD. For example, what                                |

|                                           |                                                                                                    | <ul> <li>appropriately<br/>for other LCD.</li> <li>Connect the<br/>core board<br/>USB port to<br/>your PC using<br/>a micro USB<br/>cable. <u>Image</u></li> </ul>                     | you sent:<br>WaveShare Open7XXI-C<br>Board STM32 Virtual<br>COM Port Driver<br>WaveShare Open7XXI-C<br>Board STM32 Virtual<br>COM Port Driver<br>WaveShare Open7XXI-C<br>Board STM32 Virtual<br>COM Port Driver<br>what you get: Image |
|-------------------------------------------|----------------------------------------------------------------------------------------------------|----------------------------------------------------------------------------------------------------|----------------------------------------------------------------------------------------------------|
| USB FS Device<br>(HID_Standalone)         | USB FS<br>device HID<br>demo. Your<br>PC will<br>recognize the<br>board as a<br>mouse.                                             | Ditto.                                                                                                    | A new mouse will be<br>listed on the Device<br>Manger and you can move<br>the onboard joystick to<br>control the cursor on PC.<br>Image                                                                                                |
| USB FS Device<br>(MSC_Standalone)         | USB FS<br>device MSC<br>demo. Your<br>PC will<br>recognize the<br>board as a<br>USB drive.                                         | Ditto. Besides, you<br>shall connect a Micro<br>SD Storage Board,<br>with a Micro SD card<br>inserted, to the SDIO<br>interface.                                                       | A "USB Mass storage<br>device" will be listed on<br>the Device Manager and a<br>removable hard drive will<br>appear on "this PC".<br>Image                                                                                             |
| USB FS Host<br>(HID_STandalone)           | USB FS host<br>HID demo.<br>The board can<br>recognize a<br>mouse device.                                                          | OTG JMP ON,<br>UART1 JMP OFF. By<br>default, you should<br>connect a 7 inch<br>1024x600 LCD to<br>your board, but the<br>program should be<br>modified appropriately<br>for other LCD. | Connect a mouse to the<br>core board with a OTG<br>cable (type A to micro<br>USB) and then the green<br>dot on the LCD will move<br>following the mouse.<br>Image                                                                      |
| USB FS Host<br>(MSC_STandalone)           | USB FS host<br>MSC demo.<br>The board can<br>recognize a<br>USB drive.                                                             | Ditto.                                                                                                    | Connect a USB flash<br>drive to the core board<br>with a OTG cable (type A<br>to micro USB), then press<br>the User button to get the<br>info of your USB drive<br>and directories. <u>Image</u>                                       |
| USB FS Host<br>(DynamicSwitch_Standalone) | USB FS host<br>Dynamic<br>Switch demo.<br>Using the<br>same<br>program, the<br>board can<br>recognize a<br>USB drive or<br>a mouse | Ditto.                                                                                                    | The board can recognize<br>either a USB drive or a<br>mouse device in use.<br><u>Image of using USB drive</u>                                                                                                    |

|  |  | device. |  |  |
|--|--|---------|--|--|
|--|--|---------|--|--|

#### • USB HS:

| Name                              | Description                                                                          | Hardware Connection                                                                                                    | Expected result                                                                                                    |
|-----------------------------------|--------------------------------------------------------------------------------------|----------------------------------------------------------------------------------------------------|----------------------------------------------------------------------------------------------------|
| USB HS Device<br>(HID_STANdalone) | USB HS Device<br>HID demo. Your<br>PC will recognize<br>the board as a<br>mouse.     | <ul> <li>Connect a USB3300<br/>module to the ULPI<br/>interface.</li> <li>Connect the OTG<br/>port, on the<br/>USB3300 module, to<br/>your PC with a OTG<br/>cable (type A to mini<br/>USB).</li> <li>Image</li> </ul> | A new mouse will be<br>listed on the Device<br>Manger and you can<br>move the onboard<br>joystick to control the<br>cursor on PC.                                        |
| USB HS Device<br>(MSC_Standalone) | USB HS Device<br>MSC demo. Your<br>PC will recognize<br>the board as a<br>USB drive. | Ditto. Besides, you shall<br>connect a Micro SD Storage<br>Board, with a micro SD card<br>inserted, to the SDIO<br>interface.                                                                                          | A "USB Mass storage<br>device" will be listed on<br>the Device Manager and<br>a removable hard drive<br>will appear on "this<br>PC".                                     |
| USB HS Host<br>(MSC_Standalone)   | USB HS Host<br>MSC demo. The<br>board can<br>recognize a USB<br>drive.               | Connect a USB3300 module to the ULPI interface.                                                                                                    | Connect a USB flash<br>drive to the USB3300<br>module with a OTG<br>cable (type A to mini<br>USB), then press the<br>User button to list the<br>files of your USB drive. |

## • ETH:

| Name                 | Description              | Hardware Connection                                                                                                    | Expected result                                                                                                    |
|----------------------|--------------------------|----------------------------------------------------------------------------------------------------|----------------------------------------------------------------------------------------------------|
| LwIP_TCP_Echo_Client | TCP echo<br>client demo. | <ul> <li>Copy the echotool.exe to the root directory of Drive C:</li> <li>Connect a DP83848 module to the ETH interface.</li> <li>Connect the DP83848 module to a router of a LAN or connect to a PC directly with a cable.</li> </ul> | <ul> <li>Please ensure that the remote PC IP address is the same IP address as the one defined in the mxconstants.h file (192.168.1.189 by default).</li> <li>Run the Command Prompt (Win + R then run the command <i>cmd</i>).</li> <li>At the command prompt, enter:</li> <li>C:\&gt;echotool /p tcp /s</li> </ul> |

|                      |                          |        | <ul> <li>where: <ul> <li>/p tcp is the TCP</li> <li>protocol (TCP</li> <li>protocol)</li> <li>/s is the actual</li> <li>mode of connection</li> <li>(Server mode)</li> </ul> </li> <li>When you press the User button on the board, the client sends a string and the server echoes back the same string to the client.</li> </ul>                                                                                                    |
|----------------------|--------------------------|--------|----------------------------------------------------------------------------------------------------|
|                      |                          |        | Image                                                                                                    |
| LwIP_TCP_Echo_Server | TCP echo<br>server demo. | Ditto. | <ul> <li>At the command<br/>prompt, enter:</li> <li>C:\&gt;echotool<br/>IP_address /p tcp<br/>/r 7 /n 15 /t 2<br/>/d Testing LwIP<br/>TCP echo server<br/>where         <ul> <li>IP_address is the<br/>actual board's IP<br/>address. By default,<br/>the following static<br/>IP address is used:</li> <li>192.168.1.189             <li>-/p tcp is the<br/>protocol (TCP<br/>protocol)</li> <li>-/r is the actual<br/>remote port on the<br/>echo server (echo<br/>port)</li> <li>-/n is the number of<br/>echo requests (for<br/>example, 15)</li> <li>-/t is the connection<br/>timeout in seconds<br/>(for example, 2)</li> <li>-/d is the message to<br/>be sent for echo (for<br/>example, "Testing<br/>LwIP TCP echo<br/>server")</li> </li></ul> </li> </ul> |
| LwIP_UDP_Echo_Client | UDP echo                 | Ditto. | • Please ensure that the                                                                                                    |

|                      | client demo. |        |   | remote PC IP address               |
|----------------------|--------------|--------|---|------------------------------------|
|                      | enent demo.  |        |   | is the same IP                     |
|                      |              |        |   | address as the one                 |
|                      |              |        |   | defined in the                     |
|                      |              |        |   | mxconstants.h file                 |
|                      |              |        |   | (192.168.1.189 by                  |
|                      |              |        |   | default).                          |
|                      |              |        | • | Run the Command                    |
|                      |              |        |   | Prompt (Win + R                    |
|                      |              |        |   | then open <i>cmd</i> ).            |
|                      |              |        | • | At the command                     |
|                      |              |        |   | prompt, enter:                     |
|                      |              |        |   | C:\>echotool /p                    |
|                      |              |        |   | udp/s                              |
|                      |              |        |   | where:<br>/n udn is the LIDP       |
|                      |              |        |   | -/p uup is the ODP                 |
|                      |              |        |   | protocol)                          |
|                      |              |        |   | -/s is the actual                  |
|                      |              |        |   | mode of connection                 |
|                      |              |        |   | (Server mode)                      |
|                      |              |        |   |                                    |
|                      |              |        | • | When you press the                 |
|                      |              |        |   | User button on the                 |
|                      |              |        |   | board, the client                  |
|                      |              |        |   | sends a string and the             |
|                      |              |        |   | the same string to the             |
|                      |              |        |   | client                             |
|                      |              |        |   | chem.                              |
|                      |              |        |   | Image                              |
|                      |              |        | • | At the command                     |
|                      |              |        |   | prompt, enter:                     |
|                      |              |        |   | C:\>echotool                       |
|                      |              |        |   | IP_address /p udp                  |
|                      |              |        |   | /r 7 1/ 7 /n 15<br>/t 2 /d Testing |
|                      |              |        |   | LwIP UDP echo                      |
|                      |              |        |   | server                             |
|                      |              |        |   | where                              |
| LwIP UDP Echo Server | UDP echo     | Ditto. |   | – IP_address is the                |
|                      | server demo. |        |   | actual board's IP                  |
|                      |              |        |   | address. By default,               |
|                      |              |        |   | IP address is used:                |
|                      |              |        |   | 192 168 1 189                      |
|                      |              |        |   | -/n udn is the                     |
|                      |              |        |   | protocol (UDP                      |
|                      |              |        |   | protocol)                          |
|                      |              |        |   | -/r is the actual                  |
|                      |              |        |   | remote port on the                 |

| LwIP_HTTP_Server_Raw   Name   FreeRTOS   STM32cubeM2   as threads, mutiand so on. | Httpserver<br>demo.<br>Descri<br>ased on the ex<br>X. This demo of<br>exes, queues, a<br>Description                                  | <ul> <li>to the ETH<br/>interface.</li> <li>Connect the<br/>DP83848 module<br/>to a router of a<br/>LAN or connect<br/>to a PC directly<br/>with a cable.</li> <li>Image</li> <li>By default, you<br/>should connect a<br/>7 inch 1024x600<br/>LCD to your<br/>board, but the<br/>program should<br/>be modified<br/>appropriately for<br/>other LCD.</li> </ul> ption amples generated by<br>contains 11 examples suc<br>signals, messages, timers | <ul> <li>LCD sc indicatin or failur DHCP I allocatic example 192.168</li> <li>Image</li> <li>On the roopen a vertice of the H demo</li> <li>You car control LED staboard.</li> <li>Hardware Connection</li> <li>Hardware Connection</li> </ul>                                   | reen<br>ng the success<br>re of the<br>IP address<br>on (for<br>e,<br>3.1.160).<br>remote PC,<br>web client and<br>board's IP<br>in a web<br>: Home page<br>ITTP server<br>n click <i>LED</i><br>to change the<br>atus on the<br><b>Expected</b><br>result<br><b>Expected</b><br>result |
|-----------------------------------------------------------------------------------|----------------------------------------------------------------------------------------------------|----------------------------------------------------------------------------------------------------|----------------------------------------------------------------------------------------------------|----------------------------------------------------------------------------------------------------|
|                                                                                   | Connect a     DP83848 module     to the ETH     interface.     Connect the     DP83848 module     to a router of a     LAN or connect |                                                                                                    | echo ser<br>port)<br>-/l is th<br>port for<br>(echo po<br>-/n is th<br>echo rec<br>example<br>-/t is th<br>timeout<br>(for exa<br>-/d is th<br>be sent :<br>example<br>LwIP U<br>server")<br><u>Image</u><br>• A messa<br>displaye<br>LCD sc<br>indicatin<br>or failun<br>DHCP I | ever (echo<br>e actual local<br>the client<br>ort)<br>he number of<br>quests (for<br>e, 15)<br>he connection<br>in seconds<br>mple, 2)<br>he message to<br>for echo (for<br>e, "Testing<br>DP echo<br>age is<br>ed on the<br>reen<br>ng the success<br>re of the<br>IP address          |

| uCOS | This demo shows the uCOS III OS which is based on |            | LED1     |
|------|---------------------------------------------------|------------|----------|
| III  | the HAL libraries generated by STM32cubeMX.       | LED JMP ON | flashes. |

## Resource

- <u>Core746I Schematic</u>
- <u>Open746I-C Schematic</u>
- <u>Demo</u>

#### STM32 Software

#### IDE

- <u>Keil MDK</u>
- <u>STM32CubeMX</u>

#### Programmers

- Flash Loader for ISP
- <u>STVP</u>
- <u>STM32 ST LINK Utility</u>

#### **USB Driver**

- PL2303 Windows Driver
- <u>ST-Link V2 USB Driver</u>
- <u>Virtual\_COM\_Port\_Driver</u>

#### **Other Software**

- <u>Stlinkupgrade</u>
- TCP UDP Debugger
- IpTool
- <u>EMWToolBox\_Setup</u>
- <u>BonjourSetup</u>
- <u>SecureCRT</u>
- <u>Camera test</u>
- <u>BusHound</u>

#### STM32F7 Datasheets

- <u>STM32F745\_STM32F746-Datasheet</u>
- <u>STM32F7-Reference-EN</u>
- <u>STM32F7xx HAL drivers</u>

#### **STM32 Documents**

#### ST libraries

• <u>STM32\_I2C\_CPAL.7z</u>

#### **UCOS Source**

• <u>UCGUI3.90\_Source.zip</u>

# Support

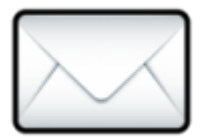

Emali: service@waveshare.com

Our working time: 09:00-18:00 (UTC+8 Monday to Saturday)